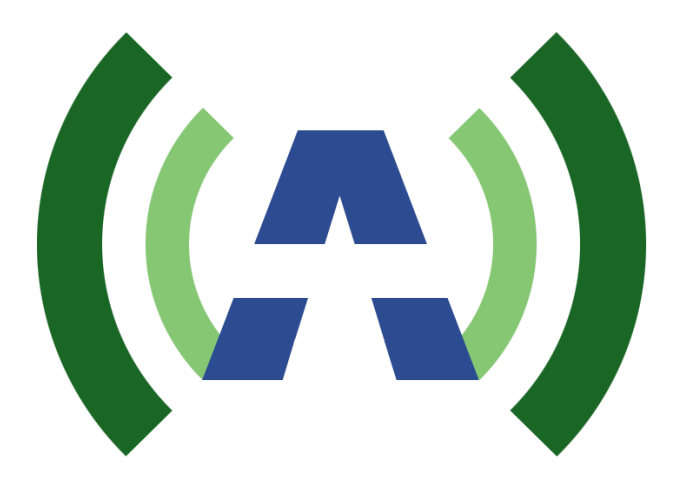

# ANYWAVE

# ANY9300 SD/HD/UHD Encoder

# User Manual

Version 24.05a – June 4, 2024

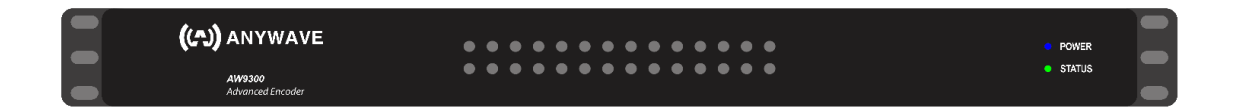

# Contents

| 1. | INTRODUCTION1                    |
|----|----------------------------------|
|    | 1.1 Safety Instructions          |
|    | 1.2 Hint for Correct Handling 2  |
|    | 1.3 Registered Trademark         |
|    | 1.4 Packaging Contents           |
|    | 1.5 Product Descriptions         |
|    | 1.5.1 Front                      |
|    | 1.5.2 Rear                       |
|    | 1.6 Main Features 5              |
|    | 1.7 Ordering Information         |
|    | 1.8 Technical Data               |
|    | 1.8.1 Product Features5          |
|    | 1.8.2 Basic Functions            |
| 2. | INSTALLATION                     |
|    | 2.1 Connecting Cables            |
|    | 2.2 Connecting Power             |
|    | 2.3 Power Off                    |
| 3. | OPERATIONS                       |
|    | 3.1 IP Address Setup             |
|    | 3.1.1 Factory Default IP9        |
|    | 3.2 Browser-based System Control |
|    | 3.2.1 SERVICES Page 10           |
|    | 3.2.2 STATUS Page 24             |
|    | 5.2.2 STATUS Fage                |
|    | 3.2.3 SYSTEM Page                |
|    | 3.2.3 SYSTEM Page                |

# 1. INTRODUCTION

# **1.1 Safety Instructions**

Before using the product, read these Safety Instructions for proper product handling. This guide contains tips on using the product safely while preventing physical harm to you or others or the properties.

Gain a full understanding of the definitions of these instructions before going into the next step.

## 1. Connecting Power

- This product operates only in the range of AC 100V~240V and 50Hz/60Hz. Please check first your power supply to see if it fits in this range.
- Please be noted that you need to disconnect from the mains before you start any maintenance or installation procedures.
- Make sure that the power cord is placed in a position where it is easy to unplug it from the mains in an emergency.

# 2. Liquid

- This product is not water-proof and should not be exposed to dripping, splashing, or any type of liquid.
- No objects filled with liquid such as vases shall be placed on the product.
- Please do not clean the product with wet cloth, which may cause a short circuit.
- No wet objects should be placed near the product.

## 3. Ventilation

- Allow sufficient space between the product and other objects to make sure air ventilation of the product.
- Do not block the side or the rear of the product with an object, which will close the ventilation holes and lead to a high temperature of the system. This may cause a failure of the product.
- Do not insert any kind of pointed objects like screw, gimlet, etc. into the ventilation holes of the product. This will damage the product.

## 4. Grounding

• The system must be earthed to the system earth.

## 5. Location

- Place the product indoor.
- Do not expose the product to rain, sun or lightening.
- Do not place the product near any heat appliances such as a radiator.

#### 6. Replacement of Parts

- Unauthorized part replacements, especially by one who is not a qualified technician may result in damage to the product.
- Ensure that when part replacements are necessary qualified technicians perform the task using the components specified by the manufacturer.

# **1.2 Hint for Correct Handling**

• Ensure Product Usage Environment and Storage Location

**Tip** Do not place the product in a place that is subjected to strong vibrations. Failures or malfunctions could result.

It becomes the cause of causing an electric wave obstacle.

| <b>Tip</b> Do not move the product uncovered or mounted in a rack. In moving the product package it to product against shocks during transit. Shocks could result in failures or erratic operations. |                                                                                    |
|----------------------------------------------------------------------------------------------------|------------------------------------------------------------------------------------|
| Tin                                                                                                    | When you perform cable connection to the connector for alarms, perform the measure |

Rack Mount Instructions -A) Elevated Operating Ambient -If installed in a closed or multi-unit rack assembly, the operating ambient temperature of the rack environment may be greater than room ambient. Therefore, consideration should be given to installing the equipment in an environment compatible with the maximum ambient temperature (Tma) specified by the manufacturer. B) Reduced Air Flow -Installation of the equipment in a rack should be such that the amount of air flow required for safe operation of the equipment is not compromised. C) Mechanical Loading -Mounting of the equipment in the rack should be such that a hazardous condition is not Tip achieved due to uneven mechanical loading. D) Circuit Overloading -Consideration should be given to the connection of the equipment to the supply circuit and the effect that overloading of the circuits might have on overcurrent protection and supply wiring. Appropriate consideration of equipment nameplate ratings should be used when addressing this concern. E) Reliable Earthing -Reliable earthing of rack mounted equipment should be maintained. Particular attention should be given to supply connections other than direct connections to the branch circuit (e.g. use of power strips).

# 1.3 Registered Trademark

# 1.4 Packaging Contents

Please check all package contents before using your product.

- AW9300 Encoder
- Operational Manual (accessible from web UI)
- 2 x AC Cable (country dependent)
- 9x or 5x micro BNC M to BNC F Cable

# \* The accessories may vary according to area.

# **1.5 Product Descriptions**

# 1.5.1 Front

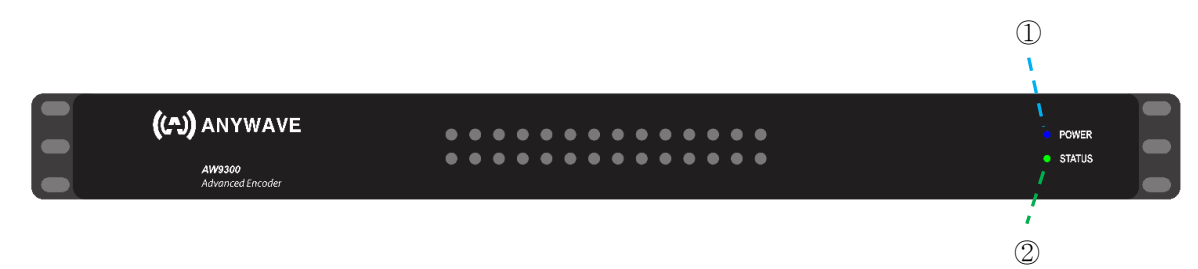

- 1. Power LED: when powered, turned on (blue).
- 2. Status LED: red LED is turned on at restart condition, while green LED is turned on at normal operation.

# 1.5.2 Rear

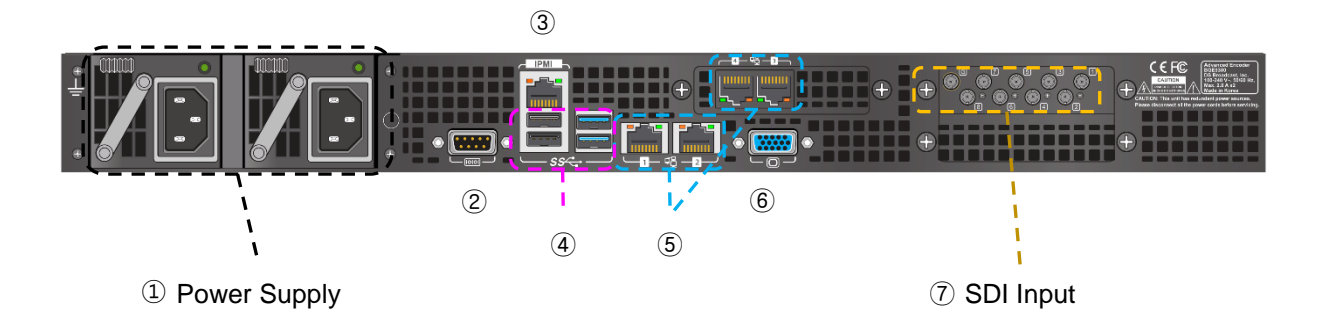

- 1. Power Supply: two hot-swappable redundancy power supply modules. 400Watt each
- 2. COM: RS-232 interface is reserved port (Not used)
- 3. IPMI: Intelligent Platform Management Interface port
- 4. USB 3.0: Universal Serial Bus 3.0 port for the future software update
- 5. Gigabit Ethernet ports: four Gigabit Ethernet ports

#### Please be sure each network port number.

These ports will work properly only in 1Gigabit or 100 Mbps network. Slower speed network does not work.

| Link LED Activity LED | LAN Activity LED (Right) |          | LAN Link LED (Left) |            |               |
|-----------------------|--------------------------|----------|---------------------|------------|---------------|
|                       | LED State                |          | LED Stat            | Definition |               |
|                       | Color                    | Status   | Definition          | Off        | No Connection |
|                       |                          |          | A ()                | Amber      | 1 Gbps        |
|                       | Green                    | Flashing | Active              | Green      | 100 Mbps      |

- 6. Video Output: monitoring VGA port for maintenance
- 7. SDI Input: Quad 3G-SDI input or Single 12G-SDI input is for UHDTV1 (4K)
  - A. Option #1: 4x SD-SDI/HD-SDI/3G-SDI input ports, Quad 3G-SDI input or single 12G-SDI input port (port#1 only)
  - B. Option #2: 8x SD-SDI/HD-SDI input ports, 4x 3G-SDI input ports, Quad 3G-SDI input or single 12G-SDI input port (port#1 only)

# **1.6 Main Features**

- Video Encoding: MPEG-2 MP@HL, H.264 Main/High Profile Level 4.2, HEVC Main/Main10 Level 5.1/5/4.1/4
- Audio Encoding: Dolby Digital, MPEG-2 AAC-LC (1ch, 2ch, 4ch, 5.1ch and 6ch), MPEG-4 AAC-LC (2ch, 5.1ch), MPEG-H 3D Audio, Dolby AC-4

# **1.7 Ordering Information**

Please reference model name ENC-AW9300 and consult your Anwave sales representative.

# 1.8 Technical Data

# 1.8.1 Product Features

| Functions   |                            | Description                                  |  |  |
|-------------|----------------------------|----------------------------------------------|--|--|
| Dhusiaal    | WxDxH (mm)                 | 439 mm x 475 mm x 44 mm                      |  |  |
| Physical    |                            | 17.28 in x 18.70 in x 1.73 in (1RU, wo Ears) |  |  |
| Dimension   | Weight (net)               | 11.0 Kg (24.3 lbs)                           |  |  |
|             | Active Cooling             | 4x Temperature-controlled fans               |  |  |
|             | Operating Temperature      | 0°C to +40°C (32°F to +104°F)                |  |  |
|             | Storage Temperature        | -40°C to +70°C (-40°F to +158°F)             |  |  |
|             | Operating Humidity         | 10% ~ 90% (non-condensing)                   |  |  |
|             | Power Supply Unit          | 1U Redundant Power Supply (400W+400W)        |  |  |
|             |                            | 90-264 Vac (100-240 Vac Nominal)             |  |  |
| Operating   |                            | Supports Hot Swap                            |  |  |
| Environment | Power Consumption          | Up to 350W                                   |  |  |
|             | Electromagnetic Compliance | FCC Part 15, Subparts B Class A              |  |  |
|             |                            | CE Class A                                   |  |  |
|             |                            | - EN 55032                                   |  |  |
|             |                            | - EN 55035                                   |  |  |
|             | Safety                     | CE                                           |  |  |
|             |                            | - EN 62368-1                                 |  |  |

Table 1-1. Product Features

|             | Functions               | Description                               |
|-------------|-------------------------|-------------------------------------------|
|             |                         | Option#1: 4x 75-Ω micro BNC F             |
|             |                         | Option#2: 8x 75-Ω micro BNC F             |
|             | SDI Inputs              | 12G-SDI <sup>1</sup> , Quad 3G-SDI,       |
|             |                         | 4x independent 3G-SDI,                    |
|             |                         | 4x or 8x independent HD-SDI/SD-SDI        |
|             | Frame Sync              | 1x 75-Ω micro BNC F (GenLock In)          |
| Interfaces  | Ethernet                | 2x RJ45 Gigabit Ethernet LAN ports        |
|             |                         | 1x RJ45 Dedicated IPMI LAN port           |
|             | USB                     | 2x USB 2.0 & 2x USB 3.0 ports             |
|             | Monitor output          | 1x VGA port                               |
|             | СОМ                     | 1x RS-232 (Not used)                      |
|             | Front Display           | 20 x 4 Char LCD panel                     |
|             | Key Buttons             | 6 x Push Buttons with LED                 |
|             | Power Cord              | 2 ea                                      |
|             |                         | Power plugs are dependent on the country. |
| Accessories | Signal Conversion Cable | Option#1: 5x BNC F to micro BNC M Cable   |
|             | Signal Conversion Cable | Option#2: 9x BNC F to micro BNC M Cable   |
|             | User Manual             | This book                                 |

# **1.8.2 Basic Functions**

Below features may vary from product ordering options. Thus, dependent on your ordering option, some functions will not work.

| Functions     |                       | Description                                                                                                    |  |  |
|---------------|-----------------------|----------------------------------------------------------------------------------------------------|--|--|
|               | Input                 | 3840x2160p@59.94Hz, 50Hz, 29.97Hz, 25Hz<br>1920x1080p@59.94Hz, 50Hz, 29.97Hz, 25Hz<br>1920x1080i@59.94Hz, 50Hz<br>1280x720p@59.94Hz, 50Hz<br>720x480i@59.94Hz<br>4:2:2 8/10-bit uncompressed input sources |  |  |
| Video Encoder | Codec                 | H.265   HEVC Main/Main10, Level 5.1<br>H.264 Main/High Profile, Level 4.2<br>MPEG-2 MP@HL                                                                                                    |  |  |
|               | Resolution            | 3840x2160p (1 ch)<br>1920x1080p (up to 4ch)<br>1920x1080i / 1280x720p (HEVC: up to 8ch,<br>AVC/MPEG-2: up to 4ch)<br>720x480i (up to 8ch)                                                                  |  |  |
|               | Frame Rate            | 59.94fps, 50fps                                                                                                    |  |  |
|               | Pixel Format          | 4:2:0 8/10-bit, 4:2:2 10-bit                                                                                                    |  |  |
|               | Input                 | SMPTE 299M Embedded audio                                                                                                    |  |  |
| Audio Encoder | Codecs                | MPEG-2 AAC<br>MPEG-H 3D Audio<br>Dolby Digital, AC-4                                                                                                    |  |  |
|               | Multichannel Encoding | Supports up to 16 channels                                                                                                    |  |  |
|               | Sampling Rate         | 48KHz                                                                                                    |  |  |
|               | Bit Depths            | 16/24-bit                                                                                                    |  |  |
| HDR           | HLG                   | Yes                                                                                                    |  |  |

Table 1-2. Product Functions

<sup>1</sup> SDI#1 port is capable of receiving 12G-SDI signal.

| Functions      |                      | Description                             |
|----------------|----------------------|-----------------------------------------|
|                | HDR10                | Yes                                     |
| Ancillary Data | Closed caption       | IMSC1 (ATSC3.0) / CEA-708 (ATSC1.0)     |
|                | MPEG-2 TS            | Yes (PSIP included)                     |
| Multiplay      | ATSC 3.0 ROUTE       | Yes                                     |
| multiplex      | ATSC 3.0 MMTP        | Yes                                     |
|                | WebDAV               | Yes                                     |
| Control I/E    | Front keypad         | 6Keys – Menu, OK, Up, Down, Left, Right |
| Control I/F    | Web UI               | Yes                                     |
| Monitoring I/E | SNMP                 | Yes                                     |
|                | System Health Status | Through IPMI LAN port                   |

# 2. INSTALLATION

This chapter will guide you through the whole installation process of AW9300. Please read each section carefully to make sure that the system runs properly.

# 2.1 Connecting Cables

AW9300 receives A/V signal from SDI (up to 12G-SDI) cables where audio is embedded. Please carefully connect BNC cables for 2160p UHD encoder operation. For BNC cable connection of source input, refer 1.5.2.

AW9300 outputs multiplexed streaming data through 10GbE ports.

10GbE ports are IP streaming and control. Lower left port is for the system control via external web browser from the same network domain. Upper left port is for the streaming of either MPEG-2 TS (TS over IP) or ATSC3.0. Dependent upon product option, ATSC3.0 will not be supported.

# 2.2 Connecting Power

AW9300 provides dual power connection in case of any single power supply module failure. If single power or only single power supply is working, you shall hear beep sound periodically. Please confirm you connected both AC cables securely connected.

NOTE: AC input condition

- Nominal Voltage Range: 100 240 VAC
- Maximum Voltage Range: 90 264 VAC
- Nominal Frequency: 50 / 60 Hz
- Maximum Frequency Range: 47 63 Hz

# 2.3 Power Off

There is no power on/off switch in this equipment. In order to power off, please remove both AC cables from the system.

# 3. OPERATIONS

This chapter includes detail descriptions for the system settings and monitoring.

If you are firstly setting up the encoder system, follow below steps.

- 1. Open browser and go to the encoder web page. See 3.2 subsection.
- 2. Under **SYSTEM** page, change time zone and stream network. See 3.2.3 subsection.
- 3. Under SERVICES page, set up detail parameters and apply. See 3.2.1 subsection.

# 3.1 IP Address Setup

# 3.1.1 Factory Default IP

There are five Ethernet ports in the encoder system.

| Number/Name | IP Address      | Usage                   |
|-------------|-----------------|-------------------------|
| IPMI        | 10.10.10.1      | Management only         |
| ETH 1       | 10.10.101.101   | Intranet (Internal use) |
| ETH 2       | 192.168.102.102 | Stream output           |
| ETH 3       | 10.10.103.103   | Internet Access         |
| ETH 4       | 192.168.104.104 | Stream input            |

User can change IP addresses for four Ethernet ports 1~4. However, IPMI port should not be changed and it should be unconnected in normal operation.

If user forgets IP addresses, user can check IP addresses of ETH1~ETH4 through IPMI management page. First, open web browser and enter 10.10.10.1. Then, user name & password window will be popped up. Enter ADMIN both for user name and password (all characters are with upper-case). Then, below page will be popped up. Click 'Remote Control' and then 'Launch Console'. Then, enter user name and password.

| SUPERMICE        |                   |                                                                      |
|------------------|-------------------|----------------------------------------------------------------------|
| Dashboard        |                   |                                                                      |
| System +         | Launch Console    |                                                                      |
| Configuration +  | Current Interface | ● HTML5 ○ JAVA plug-in                                               |
| Remote Control 1 | Mouse Mode        | Set Mode to Absolute (Windows, Ubuntu, RH6 x later)                  |
| 🔏 Maintenance +  |                   | <ul> <li>Set Mode to Relative (other Linux distributions)</li> </ul> |
|                  |                   | O Single Mouse Mode                                                  |
|                  |                   |                                                                      |
|                  |                   | 2                                                                    |
|                  |                   | Launch Console                                                       |
|                  |                   |                                                                      |
|                  |                   |                                                                      |
|                  |                   |                                                                      |

Once user enters user name and password successfully, Linux console page will be shown. Now, IP address can be checked here by 'ifconfig' command.

# 3.2 Browser-based System Control

Browser-based system control provides easier system control. For this, control port shall be correctly set up.

To open web UI, enter <u>http://your\_encoder\_ip\_address</u>. If your encoder IP address for control is 192.168.1.101 for example, then you can open web page as in the below:

http://192.168.1.101 or http://192.168.1.101/index.html

Encoder webUI provides 5 sub-category pages.

- **STATUS** page: presents current encoding status & system status, such as input status, bitrate status and others.

- **SERVICES** page: provides user with setting up service channels including UHD/Multi-channel HD switching, enabling/disabling each service channel and detail settings.

- **SYSTEM** page: provides time & network settings.

- INFO page: provides various module versions.
- LOGS page: provides system logs.

Default web page is SERVICES page.

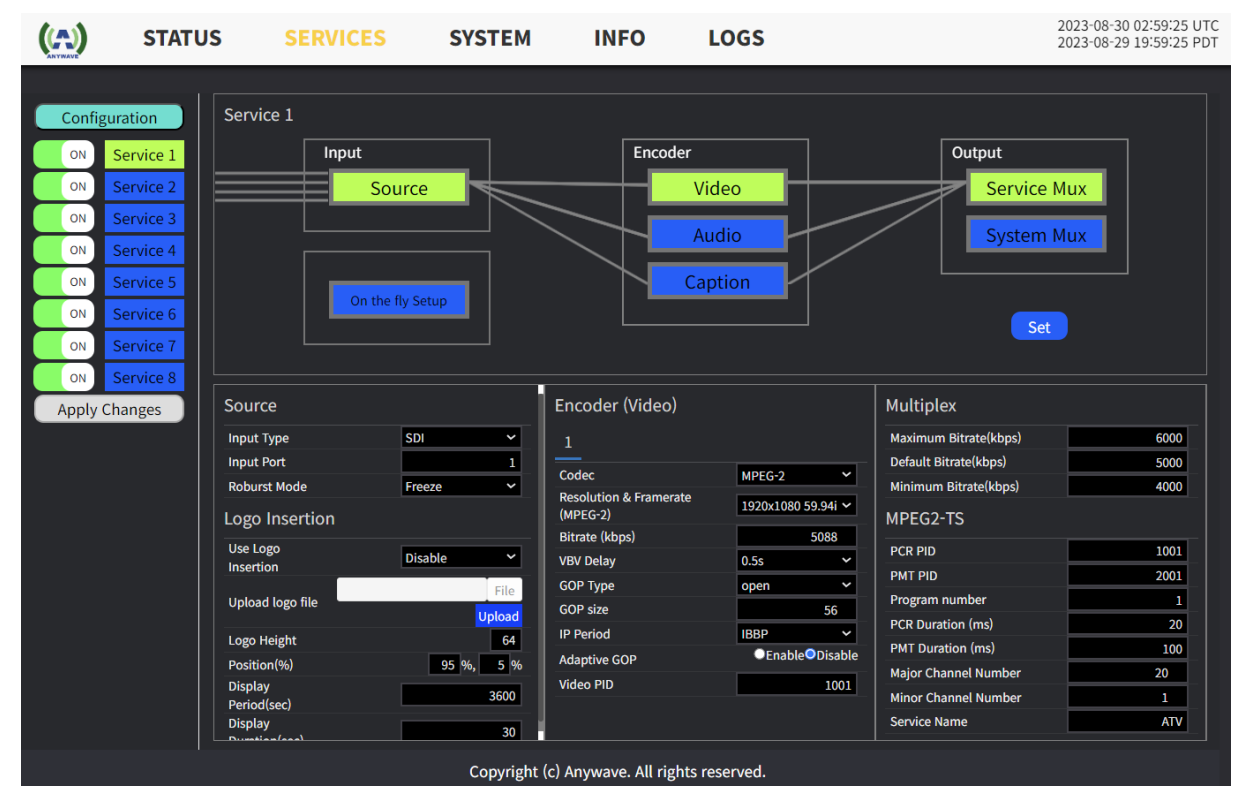

# 3.2.1 SERVICES Page

In this menu, you can setup details of encoding such as mux mode, bit rate for video, video input mode and audio channel configuration. Dependent on the options, AW9300 may support single service channel or 4 service channels or 8 service channels.

2023-08-29 09:14:17 UTC 2023-08-29 02:14:17 PDT STATUS SYSTEM INFO LOGS ((...) Service Channel Setup 2) Service 1 Input Encoder Output Service Mux Video Source (3) Apply Chang Set Encoder (Video) Multiplex Source Device SDI Mude Cost HEW 1920+1080 59 9 ion Setup 420 1068 #7.2020 P0 239 255 50 1 . 10 ..... rvice ID id i 501 FIEDE 50 IP-P 4 Route Copyright (c) 2015 DS Broadcast, Inc. All rights reserved

Normally, you can follow 3 steps to complete service channel settings – (1) configuration settings, (2) detail encoding parameter settings for each service, and (3) applying changes to take effect.

## 3.2.1.1 Configuration

AW9300 can encode single UHD or multiple FHD/HD channels. There are three modes in **Configuration** menu, where single UHD is for encoding a 3840x2160p or lower resolution video, multi-FHD is for encoding up to 4 different 1920x1080p or lower resolution videos, and multi-HD/SD is for encoding up to 8 different 1920x1080i / 1280x720p or lower resolution videos.

Press **Configuration** button to select encoding mode, then pop up box will appear. Select the operation mode you want and press **Apply** button to take effect.

| Configuration                          | Capti   | on    |       |  |
|----------------------------------------|---------|-------|-------|--|
| ● Single UHD ● Multi-FHD ● Multi-HD/SD |         |       |       |  |
| Encoder                                | (Video) | Close | Apply |  |

## 3.2.1.2 Setting-up Service Channels

As the service channel setup web interfaces for single UHD, multi-FHD and multi-HD/SD are basically the same each other, this manual describes for multi-FHD service setup.

To set up service channels efficiently, following steps would be recommended:

- (1) Setting up System Multiplex
- (2) Setting up Service Multiplex

## (3) Setting up Video/Audio/Caption Encoder Setup

- (4) Setting up the Source
- (5) Pressing 'Set' button.

## 3.2.1.2.1 System Multiplex

**System Multiplex** is mainly for system-wide multiplex settings. Even though this menu is under SERVICES page, you can set this only once regardless of service channel.

For ATSC3.0 operation mode, you can change details of LLS parameters. Press System Multiplex button and click ATSC3.0 to change settings.

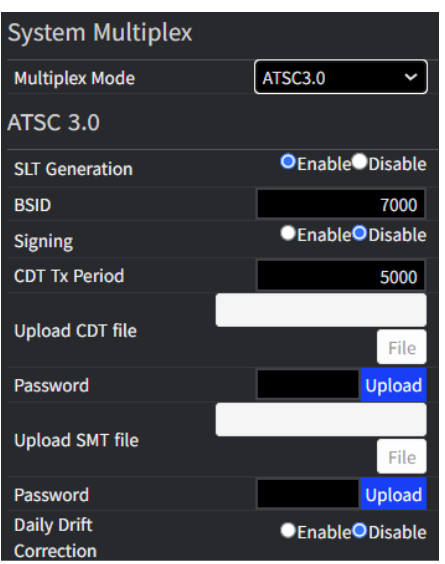

- SLT Generation: If enabled, basic LLS data such as SLT, SystemTime will be generated.
- · Signing: If enabled, CDT and SMT will also be generated.
- Daily Drift Correction: ATSC 3.0 Systems are based on wall-clock timing model. However, some incoming video/audio may not be synchronized with wall-clock. If this option is enabled(recommended), timing difference between wall-clock and input video is corrected every 2AM. If disabled, the system corrects AST (availabilityStartTime) or MPU Presentation Time whenever the difference between incoming Audio/Video timing and wall-clock time is pretty big.

For ATSC1.0 operation mode, you can change details of TS output parameters. Press System Multiplex button and click MPEG-2TS to change settings.

| System Multiplex                 |                      |  |
|----------------------------------|----------------------|--|
| Multiplex Mode                   | MPEG-TS ~            |  |
| MPEG2-TS                         |                      |  |
| TSID                             | 1                    |  |
| PAT Duration (ms)                | 100                  |  |
| Ethernet Out                     | UDP 🗸                |  |
| Destination IP                   | 239.10.1.100         |  |
| Destination Port                 | 10100                |  |
| Time To Live                     | 32                   |  |
| TS Packet Size in UDP            | 7                    |  |
| EPG Generation                   | TitanTV EPG 🗸 🗸      |  |
| EPG Request<br>Interval(minutes) | 1                    |  |
| EPG URL                          | http://data.titantvg |  |
| EPG Registration Key             |                      |  |

## 3.2.1.2.2 Service Multiplex

**Service Multiplex** page provides various service mux parameter settings such as each service bitrate, and MPEG-2TS/ATSC3.0 ROUTE/MMTP selections.

3.2.1.2.2.1 MPEG-2 TS

If MPEG-2TS mode has been selected as Multiplex Mode, below menu is shown.

|         | 5000    |
|---------|---------|
| MPEG-TS | ~       |
|         |         |
|         | 1001    |
|         | 2001    |
|         | 1       |
|         | 20      |
|         | 100     |
|         | 10      |
|         | 1       |
|         | DSB1    |
|         | MPEG-TS |

## 3.2.1.2.2.2 ATSC 3.0 ROUTE/MMTP

If ATSC3.0 mode has been selected as Multiplex Mode, you can further select ROUTE or MMTP as in the next example.

| Multiplex             |                      |
|-----------------------|----------------------|
| Service Bitrate(kbps) | 5000                 |
| Multiplex Mode        | ATSC3.0 V            |
| ATSC3.0 Mode          | ROUTE 🗸              |
| Common Setup          |                      |
| Destination IP        | 239.255.50.1         |
| Destination Port      | 50001                |
| Global Service ID     | urn:atsc:serviceid:H |
| Service ID            | 501                  |
| Service Name          | HD1                  |
| Major Channel Number  | 50                   |
| Minor Channel Number  | 1                    |
| Route                 |                      |

If ROUTE mode has been selected, below menu follows.

| Route                                |              |  |
|--------------------------------------|--------------|--|
| Moof Generation                      | Single 🗸     |  |
| Codepoint                            | 128          |  |
| TX mode                              | MDE 🗸        |  |
| Dash Segment Mode                    | Number based |  |
| Stream Out                           | Enable 🗸     |  |
| Use Broadband                        | Disable 🗸    |  |
| Stream Name                          | aster_stream |  |
| MPD Refresh Time                     | 86400        |  |
| Suggested Presentation<br>Time Delay | 1700         |  |

- Moof Generation: Please keep this as 'Single' always.
- Stream Out: If the encoder should have ROUTE or MMTP packet output, this option shall be set as 'Enable'.
- Use Broadband: AW9300 Encoder supports DASH segment upload with AWS, FTP, and HTTP PUT and WebDAV method. If not used, make this option as 'Disable'. Following sub-sections describe detail settings. HTTP\_GET method is not actively handled by the Encoder but other devices such as ATSC3.0 ROUTE/MMTP packetizer may actively get the DASH segment streams.

If MMTP mode has been selected, below menu follows.

| ММТР                           |          |       |
|--------------------------------|----------|-------|
| Mux Order                      | In-order | ~     |
| Package ID                     |          | HD1   |
| HRBM Max Buffer Size           | 3        | 36000 |
| HRBM Fixed End to End<br>Delay |          | 1500  |
| HRBM Max Transmission<br>Delay |          | 1500  |

Mux Order: In-order or Out-of-order selectable.

#### 3.2.1.2.2.3 HTTP\_GET

Our encoder system provides DASH stream generation and access from the remote. If the system is configured to <u>ROUTE output mode</u>, you can access <u>DASH stream</u>. In case of <u>MMTP output mode</u>, <u>MPU files</u> are generated.

Please test with IP address and port with your web browser. IP address can be control IP address or stream(media) IP address.

http://ip\_address:8000/

#### 3.2.1.2.2.4 HTTP\_PUT

| Stream Out            | chable               |
|-----------------------|----------------------|
| Use Broadband         | HTTP PUT 🗸           |
| Segment Upload Option | A/V ~                |
| Base URL              | http://192.168.1.202 |
| Stream Name           | aster stream         |

3.2.1.2.2.5 WebDAV

| Stream Out             | Enable Y             |  |
|------------------------|----------------------|--|
| Use Broadband          | WebDAV 🗸             |  |
| Segment Upload Option  | A/V ~                |  |
| Upload URL             | http://192.168.10.2/ |  |
| WebDAV Use ID/Password | Enable 🗸             |  |
| WebDAV ID              | guest                |  |
| WebDAV Password        | 1234                 |  |
| Stream Name            | aster stream         |  |

Segment Upload Option: Mostly user should set as 'A/V'.

#### 3.2.1.2.2.6 AWS or FTP

You can alo upload DASH stream with either AWS or FTP method from ROUTE setup page.

If AWS has been selected, below items will be shown. Enter correct value.

| Stream Out            | Enable Y             |
|-----------------------|----------------------|
| Use Broadband         | AWS 🗸                |
| Segment Upload Option | A∕V ∽                |
| Base URL              | http://192.168.1.20; |
| AWS Access Key        | None                 |
| AWS Secret Access Key | None                 |
| AWS region            | Asia Pacific (Seou 🗸 |
| AWS Bucket Name       | bucketdsb            |
| AWS Bucket Directory  | aster                |
| Stream Name           | actor stream         |

If FTP selected, below items shown. Enter correct value.

| Stream Out            | Enable               |   |
|-----------------------|----------------------|---|
| Use Broadband         | FTP ¥                | ] |
| Segment Upload Option | A/V ~                |   |
| Base URL              | http://192.168.1.202 |   |
| FTP IP                | 10.10.33.55          |   |
| FTP Port              | 1024                 |   |
| FTP Directory         | share                |   |
| FTP Stream Directory  | stream               |   |
| FTP ID                | guest                |   |
| FTP Password          | 1234                 |   |
| Stream Name           | aster stream         |   |

# 3.2.1.2.3 Encoder Components Setup

Before setting up each encoding component, you need to set the number of each encoder components by pressing **Encoder** text. Encoder components setup page will be poped up. Mostly, you need to check the number of audio encoder components.

| Encoder Setting |       |       |
|-----------------|-------|-------|
| Video           |       |       |
| 1               |       | ~     |
| Audio           |       |       |
| 2               |       | ~     |
| Caption         |       |       |
| 1               |       | ~     |
|                 | Close | Apply |

Once the number of encoder components is determined, you need to verify the detail values of each

codec components.

3.2.1.2.3.1 Video Encoder Setup

For the video compression, HEVC is supported for ATSC3.0 system. AW9300 supports two HDR technologies – PQ (Colour Primaries = ITU-R BT.2020, Transfer characteristics = SMPTE ST.2084) or HLG (Transfer characteristics = ITU-R BT.2100 a.k.a. ARIB STD-B67). To select one of these HDR technologies, you can choose in 'Color Space' item. This value can also be changed while encoding is under way. For more information, see 3.2.1.4.1 section.

Below page shows list of common video encoder setup items regardless of multiplex mode.

| Encoder (Video)                   |               |         |
|-----------------------------------|---------------|---------|
| 1                                 |               |         |
| Codec                             | HEVC          | ~       |
| <b>Resolution &amp; Framerate</b> | 1920x1080 59. | 94p 🗸   |
| Pixel Format                      | 420 10bit     | ~       |
| Color Space                       | BT.2020 PQ    | ~       |
| Bitrate (kbps)                    | 24            | 482     |
| CPB Delay                         | 0.5s          | ~       |
| Tile & Slice                      | 1x1           | ~       |
| GOP Type                          | open          | *       |
| Use Hierarchy                     | ●Enable●I     | Disable |
| GOP size                          |               | 60      |
| IP Period                         |               | 4       |

- Bitrate: To maximize bit use in the encoder, this value is automatically calculated. So, audio encoder and service multiplex output bitrate affect this video bitrate.
- CPB Delay: For the reasonable channel zapping speed, 0.5s is recommended.
- Tile & Slice: 1x1 is recommended.
- GOP Type: Open and Close types are supported. For DASH segment manipulation, closed type is better. Open type is for better video quality.
- GOP size & IP Period: For 59.94 system, 60 & 4 are recommended.

Multiplex-specific page follows common video encoder setup page. Below is for ROUTE-specific video encoder parameter setting.

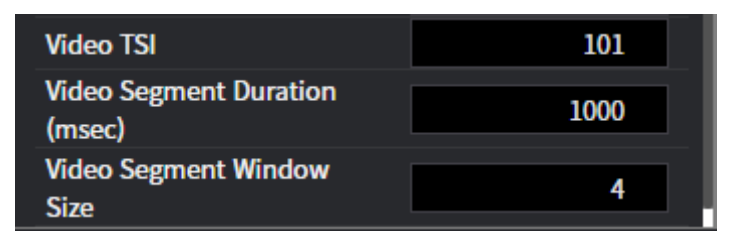

- TSI: Similar to PID (packet identifier). Use non-overlapped value for each encoding elements (video/audio/caption).
- Video Segment Duration: 1000 or 1001 is recommend value.
- Video Sement Window Size: Generated DASH segments are continually generated and removed in the encoder system. 4 means maximum 4 DASH segment files are maintained in the system. In case you use HTTP\_GET, 4 would not be enough value. Use bigger one – less than or equal to 10 would be recommended.

Below is for MMTP-specific video encoder parameter setting.

| Video Packet ID<br>(1~65535) |          | 104        |
|------------------------------|----------|------------|
| Video MPU<br>Duration (msec) |          | 1000       |
| Video Asset ID<br>Scheme     | URI      | ~          |
| Video Asset ID<br>(URI)      | v        | ideoasset0 |
| Video Asset ID<br>(UUID)     | 01234567 | 89ab       |
|                              | cdef     | 0123       |
|                              |          | 456789ab   |

Asset ID Scheme: You can use URI or UUID as asset ID scheme.

Below is for MPEG-2TS-specific video encoder parameter setting.

| Encoder (Video)                    |                    |  |
|------------------------------------|--------------------|--|
| 1                                  |                    |  |
| Codec                              | MPEG-2 ¥           |  |
| Resolution & Framerate<br>(MPEG-2) | 1920x1080 59.94i 🗸 |  |
| Bitrate (kbps)                     | 4626               |  |
| VBV Delay                          | 0.5s 🗸             |  |
| GOP Туре                           | open 🗸             |  |
| GOP size                           | 15                 |  |
| IP Period                          | IBBP 🗸             |  |
| Adaptive GOP                       | Enable             |  |
| Video PID                          | 1001               |  |

#### 3.2.1.2.3.2 Audio Encoder Setup

Dependent on the option, one or more audio codecs can be supported. Since the encoder supports AAC, Dolby Digital, AC-4, MPEG-H 3D Audio, please consult with the local supplier which model supports your audio codec requirement.

Similar to video encoder setup page, audio encoder setup page is divided into common part and multiplex-specific part.

| Encoder (Audio)     |                |  |
|---------------------|----------------|--|
| 1 2                 |                |  |
| Codec               | AC4 🗸          |  |
| Sample Bit          | 24 bit 💙       |  |
| Channel Start Index | 1 ~            |  |
| Channels & Bitrate  | 3/2L 192kbps 💙 |  |
| Language            | en             |  |
| Audio Label-Languge | English-1      |  |
| Audio Label-Value   | aTextLabel     |  |

- Channel Start Index: Maximum number of input audio channels is 16, and this value identifies start index of audio channels. If this value is set to 1 at 3/2L (5.1) channel encoding mode, PCM audio capture will be 1~6 audio channels.
- · Channels & Bitrate: Select audio channel mode and bitrate.

Below is for ROUTE-specific audio encoder parameter setting. For more information, please check 'Video Encoder Setup' section.

| Audio TSI                        |      | 201  |
|----------------------------------|------|------|
| Audio Role                       | Main | ~    |
| Audio Segment Duration<br>(msec) |      | 1000 |
| Audio Segment Window<br>Size     |      | 4    |
| Audio Sync (-300~300ms)          |      | 0    |

Below is for MMTP-specific audio encoder parameter setting. For more information, please check 'Video Encoder Setup' section.

| Audio Packet ID<br>(1~65535) |          | 204      |
|------------------------------|----------|----------|
| Audio<br>Component Role      | Complete | e main 🖌 |
| Audio MPU<br>Duration (msec) |          | 1000     |
| Audio Asset ID<br>Scheme     | URI      | ~        |
| Audio Asset ID<br>(URI)      |          |          |
|                              | 01234567 | 89ab     |
| Audio Asset ID<br>(UUUD)     | cdef     | 0123     |
| (0010)                       |          | 456789ab |
| Audio Sync<br>(-300~300ms)   |          | 0        |

#### 3.2.1.2.3.3 Caption Encoder Setup

If ROUTE has been selected as ATSC3.0 Mux, you can set TSI value.

| Encoder (Caption) |     |
|-------------------|-----|
| 1                 |     |
| Caption TSI       | 501 |
|                   |     |

If MMTP has been selected as ATSC3.0 Mux, you can set Paket ID and other MMTP-specific parameters.

| Encoder (Caption)              |          |          |
|--------------------------------|----------|----------|
| 1                              |          |          |
| Caption Packet<br>ID (1~65535) |          | 504      |
| Caption Asset<br>ID Scheme     | URI      | ~        |
| Caption Asset<br>ID (URI)      |          | ccasset0 |
|                                | 01234567 | 89ab     |
| Caption Asset                  | cdef     | 0123     |
|                                |          | 456789at |

If MPEG-2TS has been selected as Multiplex Mode, there is nothing to set up for caption service.

## 3.2.1.2.4 Source Setup

AW9300 supports SDI input or IP input.

#### 3.2.1.2.4.1 SDI Input

Select SDI as 'Input Type' as corresponding number for 'Input Port'.

| Service 1    |           |         |             |
|--------------|-----------|---------|-------------|
|              | Input     |         |             |
|              | Sou       | rce     | $\leqslant$ |
|              |           |         |             |
|              |           |         |             |
|              | On the fl | y Setup |             |
|              |           |         |             |
|              |           |         |             |
| Source       |           |         |             |
| Input Type   |           | SDI     | ~           |
| Input Port   |           |         | 1           |
| Roburst Mode |           | Freeze  | ~           |
|              |           |         |             |

#### 3.2.1.2.4.2 IP Input

AW9300 supports various types of IP inputs: UDP, RTP, SRT, RTMP and HLS. In this case, 'Input Type' shall be 'TSoverIP', and 'Input URL' is required.

In case of UDP, example URL is udp://239.25.100.1:8001, where 239.255.100.1 is multicast IP address and 8001 is UDP port. For the case of RTP, example URL is rtp:// 239.25.100.1:8001. Similar rules for SRT and RTMP can be applied. An example URL for SRT is srt://1.2.3.4:5000, whereas an example URL for RTMP is rtmp://1.2.3.4:5000.

Please be sure that, for the stream which needs internet access, LAN port#3 shall be used. For the multicast stream inputs, LAN port#4 shall be used.

If the input stream contains multiple programs (for example, MPTS-multi-program transport stream), 'Input Program Index' starting from 1 is important. 1 means the first program of incoming stream.

| Service 1           |           |                      |                |
|---------------------|-----------|----------------------|----------------|
|                     | Input     |                      |                |
|                     | Sou       | rce                  | $\blacksquare$ |
|                     | On the fl | <mark>y Setup</mark> |                |
| Source              |           |                      |                |
| Input Type          |           | TSoverIP             | ~              |
| Input URL           |           | udp://239.2          | 55.100.1       |
| Input Program Index |           |                      | 1              |
| Roburst Mode        |           | Freeze               | ~              |

# 3.2.1.2.5 Completion of Service Setup Changes

Once you correctly set up all service parameter settings, press **Set** button. Then, color for corresponding service channel box on the left side of the web page will be changed to purple as in the blow (see red colored box).

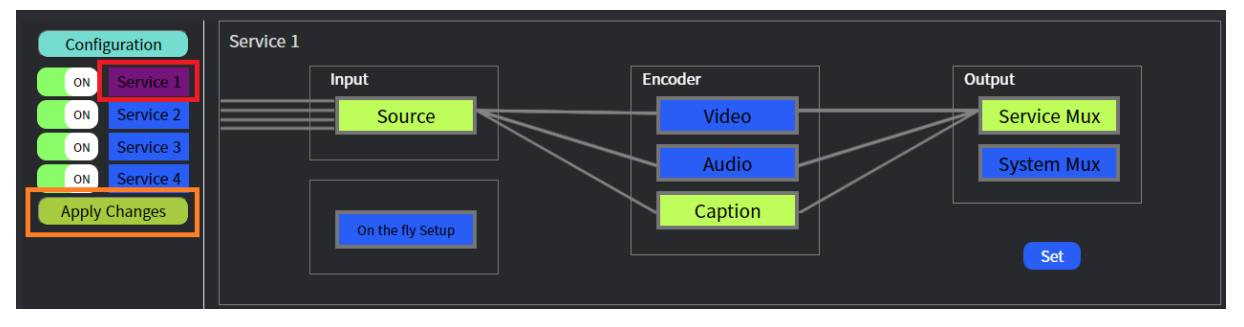

# 3.2.1.3 Apply Changes

Once one or more service channel setup has been completed, '**Apply Changes**' button will be activated. Regardless of setting up each service channel, you can also enable or disable each service channel from the left '**On/Off**' button. Press '**Apply Changes**' button to take effect.

## 3.2.1.4 On-the-fly Changes

AW9300 provides the function to change some parameters/data without encoder restart. This onthe-fly feature is important to NRT data transmission or HDR support.

## 3.2.1.4.1 HDR

BGD9300 supports seamless HDR/SDR change mode. Select one of **color space** options you want and then press **Apply** button to take effect.

| On The Fly  | Setup | )           |   |       |
|-------------|-------|-------------|---|-------|
| HELD_NRT    | • HDI | R           |   |       |
| Color Space |       | BT.2020 PQ  | ~ | Apply |
|             |       | BT.709      |   |       |
|             |       | BT.709 PQ   |   |       |
|             |       | BT.709 HLG  |   |       |
|             |       | BT.2020 SDR |   |       |
|             |       | BT.2020 PQ  |   |       |
|             |       | BT.2020 HLG |   |       |
|             |       |             |   |       |
|             |       |             |   |       |
|             |       |             |   |       |
|             |       |             |   |       |
|             |       |             |   |       |
|             |       |             |   |       |
|             |       |             |   |       |

## 3.2.1.4.2 NRT data transmission

NRT data transmission feature, where two options are available – HELD xml signaling only mode or HELD & multipart file transmission mode.

## 3.2.1.4.2.1 Overall Operation

If you want to setup HELD only transmission, you need to upload HELD file only in the below interface, while HELD+NRT data transmission mode requires both HELD file and NRT data file, where NRT data file is multipart formatted file.

| On The Fly Setup   |             |         |  |  |
|--------------------|-------------|---------|--|--|
| • Held_NRT HDR     |             |         |  |  |
| Mode               | Disable     | ~       |  |  |
| Multicast IP       | 239.1       | 0.1.201 |  |  |
| UDP Port           |             | 6001    |  |  |
| TSI                |             | 11      |  |  |
| Carousel<br>Second |             | 1       |  |  |
| Import HELD        |             |         |  |  |
| File               | Select file | Import  |  |  |
| Import NRT         |             |         |  |  |
| Data File          | Select file | Import  |  |  |
|                    |             |         |  |  |
|                    |             |         |  |  |

#### 3.2.1.4.2.2 HELD only transmission mode

- In 'Import HELD file' interface, press 'Browse...' button and select HELD file you want to upload. Once HELD file is selected, press 'Import' button to actually upload to the encoder system.
- 2. Select the mode as '**HELD**' in '**HELD/NRT data on the fly setup**' interface and press '**set**' button to take effect.

Once the procedure has been done, the encoder system generates the bundled SLS with HELD xml data.

## 3.2.1.4.2.3 HELD+NRT data transmission mode

- In 'Import HELD file' interface, press 'Browse...' button and select HELD file you want to upload. Once HELD file is selected, press 'Import' button to actually upload to the encoder system.
- 2. In '**Import NRT data file**' interface, press '**Browse**...' button and select a **multipart file** you want to upload. Once NRT data file is selected, press '**Import**' button to actually upload to the encoder system.
- Select the mode as 'HELD+NRT data' in 'HELD/NRT data on the fly setup' interface and setup Multicast IP, UDP Port, TSI and Carousel Second. Once ready, press 'set' button to take effect.

Once the procedure has been done, the encoder system generates the bundled SLS with HELD xml data and NRT data periodically.

## 3.2.1.4.2.4 Disabling HELD/NRT data transmission

Select the mode as '**Disable**' in '**HELD/NRT data on the fly setup**' interface and press '**set**' button to take effect.

Then, the encoder system stops HELD/NRT data transmission.

# 3.2.1.5 Other Features

# 3.2.1.5.1 Logo Insertion

AW9300 supports logo insertion feature. For the transparency control, PNG file shall be used.

- Logo size: by changing logo height, the encoder automatically resizes its size. In the below example, 64 is 64-pixel height.
- Logo position: logo can be added anywhere you want. The first percentage value is horizontally spaced percentage while the second is vertically spaced percentage. Thus, 95%, 5% means that logo will be placed at the right top corner.
- Logo display period & duration: If display period is 3600sec and duration is 30sec, then every hour logo will be displayed in about 30 seconds long.

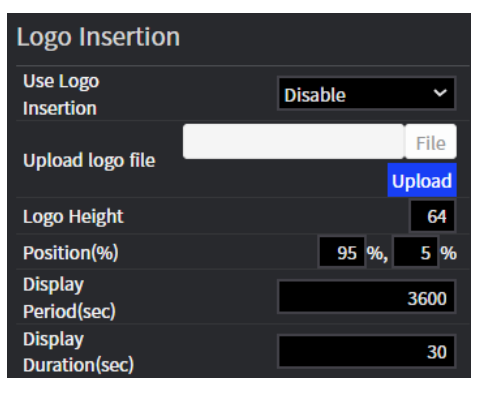

# 3.2.1.5.2 EPG Generation

## 3.2.1.5.2.1 ATSC1 PSIP

If the encoder operates as MPEG-2 TS mode, it can support dynamic PSIP. Currently, Titan EPG is supported. For the EPG generation, the 'EPG URL' and 'Registration Key' is required.

| EPG Generation                   | TitanTV EPG 🛛 🛩      |
|----------------------------------|----------------------|
| EPG Request<br>Interval(minutes) | 1                    |
| EPG URL                          | http://data.titantvg |
| EPG Registration Key             |                      |

# 3.2.2 STATUS Page

STATUS page provides encoding status such as PTS(Presentation Time Stamp) for audio/video, SLS information. This page also provides system status such as input status, temperature of some main components and output bitrate.

|                 | STATUS                  | SE                 | RVICES       | SYST            | EM INF | FO LOGS | 2023-08-3<br>2023-08-2 | 30 03:00:41 UTC<br>29 20:00:41 PDT |
|-----------------|-------------------------|--------------------|--------------|-----------------|--------|---------|------------------------|------------------------------------|
|                 |                         |                    |              |                 |        |         |                        |                                    |
| 1 2 3           |                         |                    |              |                 |        |         |                        |                                    |
| undefined       |                         |                    |              |                 |        |         |                        |                                    |
| Video PTS       | Wed Aug 30 20           | )23 12:00:39 GMT+0 | 900 (한국 표준시) | 4,270.366 sec]  |        |         |                        | i i                                |
| Audio PTS       | Wed Aug 30 20           | )23 12:00:39 GMT+0 | 900 (한국 표준시) | [4,270.084 sec] |        |         |                        | i i                                |
| A/V DIFF        | -0.282sec               |                    |              |                 |        |         |                        | i i                                |
|                 |                         |                    |              |                 |        |         |                        | i i                                |
| System Statu    | IS                      |                    |              |                 |        |         |                        |                                    |
| SVC 1 SVC 2     | 2 SVC 3                 | SVC 4 SVC 5        | SVC 6        | SVC 7 SVC 8     |        |         |                        | i i                                |
| CPU Temperatu   | re                      |                    |              | 41°C            |        |         |                        | ľ                                  |
| System Tempera  | ature                   |                    |              | 32°C            |        |         |                        | l i                                |
| Total Generated | Total Generated Bitrate |                    |              | 18.162 Mbps     |        |         |                        | l i                                |
| Generated Bitra | te #1                   |                    |              | 5.357 Mbps      |        |         |                        | l i                                |
| Generated Bitra | te #2                   |                    |              | 5.463 Mbps      |        |         |                        | l i                                |
| Generated Bitra | te #3                   |                    |              | 1.227 Mbps      |        |         |                        | l i                                |
| Generated Bitra | te #4                   |                    |              | 1.228 Mbps      |        |         |                        | l i                                |
| Generated Bitra | te #5                   |                    |              | 1.216 Mbps      |        |         |                        | l i                                |
| Generated Bitra | te #6                   |                    |              | 1.222 Mbps      |        |         |                        |                                    |
| Generated Bitra | te #7                   |                    |              | 1.222 Mbps      |        |         |                        |                                    |
| Generated Bitra | te #8                   |                    |              | 1.225 Mbps      |        |         |                        |                                    |

## 3.2.2.1 System Status

## 3.2.2.1.1 SDI Input and Service Stutus

Status in the System Status is show with Input status indicators:

| Green Box | Input status is good.                                          |  |  |  |  |
|-----------|----------------------------------------------------------------|--|--|--|--|
|           | No errors are present and function is operationg normally      |  |  |  |  |
|           | - Input video is locked                                        |  |  |  |  |
|           | - Active Input                                                 |  |  |  |  |
| Red Box   | Status indicates function is affected by the following errors: |  |  |  |  |
|           | - Input video is unlocked                                      |  |  |  |  |
|           | - Function is currently disabled                               |  |  |  |  |
| Gray Box  | Status is inactive.                                            |  |  |  |  |

| System Status |       |       |       |
|---------------|-------|-------|-------|
| SVC 1         | SVC 2 | SVC 3 | SVC 4 |

## 3.2.2.1.2 Main block Temerature of Encoder

- CPU Temperature
- System Temperature

| CPU Temperature    | 41°C |
|--------------------|------|
| System Temperature | 32°C |

Note) Indicator of Encoder tempeature status

- Green Box Normal operating temperature condition
- Red Box Critical operating temperature condition

# 3.2.2.1.3 A/V PTS and SLS

3.2.2.1.3.1 A/V PTS and DIFF

In this sub-menu, user can check the time information of Video and Audio PTS of the currently encoded channel.

And you can see the difference between Audio and Video of MUX

3.2.2.1.3.2 SLS

Depending on the ATSC3.0 mux mode (MMTP or ROUTE), the system provides SLS (USBD, MPD, STSID) for the reference.

In ROUTE-based service channel, click the '**SLS**' button to view the SLS information or clilck the '**Download SLS**' button to download.

| 1  | 2                  | 3      | 4    |                       |                              |
|----|--------------------|--------|------|-----------------------|------------------------------|
| Vi | deo PTS            |        |      | Tue Mar 15 2022 11:39 | 253 GMT+0900 [4,827.856 sec] |
| Au | Audio PTS Tue      |        |      | Tue Mar 15 2022 11:39 | :52 GMT+0900 [4,826.855 sec] |
| A/ | A/V DIFF -1.001sec |        |      |                       |                              |
| Si | gnaling In         | format | tion | SLS                   | Download SLS                 |

In MMTP-based service channel, click the '**MPT**' or '**USBD**' button to view the SLS information or clilck the '**Download MPT**' or '**Download USBD**' button to download.

| 1 2 3 4                                                             |                                                           |  |  |  |
|---------------------------------------------------------------------|-----------------------------------------------------------|--|--|--|
| Video PTS                                                           | Tue Mar 15 2022 11:43:26 GMT+0900 (한국 표준시)[5,040.068 sec] |  |  |  |
| Audio PTS Tue Mar 15 2022 11:43:25 GMT+0900 (한국 표준시)[5,039.067 sec] |                                                           |  |  |  |
| A/V DIFF                                                            | -1.001sec                                                 |  |  |  |
| Signaling Information                                               | MPT USBD Download MPT Download USBD                       |  |  |  |

## 3.2.2.1.4 TxRate

In this sub-menu, the use can check the transmission bitrate and encoding status of each channel currently in service.

Note) Text basedTotal Transmission BitrateTransmission Bitrate #13.058 MbpsTransmission Bitrate #23.112 MbpsTransmission Bitrate #33.019 MbpsTransmission Bitrate #42.938 Mbps

# 3.2.3 SYSTEM Page

In this menu, you can change stream port for the streaming. For the ATSC3.0 system, time setup is very important. In order to support network time, the system supports NTP or PTP, where PTP is strongly recommended.

## 3.2.3.1 Network Ports

There are four network ports – ETH1 ~ ETH4. ETH1 is control port only, ETH2 is for multicast stream output, ETH3 is for broadband access, and ETH4 is for multicast stream input.

If internet access is required regardless of input or output (examples are unicast input from the internet, unicast output to the internet, WebDAV output to internet, and so on), ETH3 port shall be used.

| STATUS           | SERVICES | SYSTEM         | INFO    | LOGS                | 2023-08-30 03:01:45 UTC<br>2023-08-29 20:01:45 PDT |
|------------------|----------|----------------|---------|---------------------|----------------------------------------------------|
|                  |          | Time           | Network | Misc                |                                                    |
|                  |          |                |         |                     | Apply                                              |
| Stream Output (  | ETH2)    |                |         | Stream Input (ETH4) |                                                    |
| Mode             |          | STATIC O DHO   | CP      | Mode                | STATIC • DHCP                                      |
| IP Address       |          | 192.168.102.10 | 2       | IP Address          | 192.168.104.104                                    |
| NetMask          |          | 255.255.255.   | 0       | NetMask             | 255.255.255.0                                      |
|                  |          |                |         | Gateway             | 192.168.1.1                                        |
| Control Port (ET | H1)      |                |         | Broadband (ETH3)    |                                                    |
| IP Address       |          | 10.10.101.10   | 1       | Mode                | STATIC O DHCP                                      |
| NetMask          |          | 255.255.0.     | 0       | IP Address          | 10.10.103.103                                      |
| Gateway          |          | 10.10.1.       | 1       | NetMask             | 255.255.0.0                                        |
|                  |          |                |         | Gateway             | 10.10.1.1                                          |
|                  |          |                |         | DNS                 | 8.8.8                                              |

# 3.2.3.2 Time Protocol

For the ATSC3.0 system, time setup is very important since audio/video presentation time is based on wall clock. If it is not sync'ed, TV may display with dropped video.

For the wall clock synchronization, encoder supports either NTP or PTP.

# 3.2.3.2.1 PTP Setup

**[PTP Communication Port]** For the PTP synchronization, you can use either control port or media (stream) output port depending on your network environment. Control port is recommended.

**[PTP Transfer Mode]** Our system provides two options for the transfer mode – IEEE 802.3 and **UDP Ipv4**. Select appropriate mode.

[PTP Delay Mechanism] AUTO, E2E, P2P options are provided.

For the other options, use appropriate value provided by PTP server.

| STATUS              | SERVICES | SYSTEM   | INFO L         | OGS               |                                | 2022-03-14 02:25:49 UTC<br>2022-03-14 11:25:49 KST |
|---------------------|----------|----------|----------------|-------------------|--------------------------------|----------------------------------------------------|
|                     |          | Time     | Network        |                   |                                |                                                    |
|                     |          |          |                |                   |                                | Apply                                              |
| Time Zone           |          |          | System Time    |                   |                                |                                                    |
| Region              |          | US ~     | Time Protocol  |                   | ● Off ● NTP <mark>●</mark> PTP |                                                    |
| UTC Local Offset (r | min)     | 540      | PTP Comm. Po   | ort               | Control Port ~                 |                                                    |
| Use Daylight Savin  | ıg       | Yes O No | PTP Transfer M | lode              | UDP IPv4 ~                     |                                                    |
|                     |          |          | PTP Domain N   | umber (0 ~ 127)   | 1                              |                                                    |
|                     |          |          | PTP Delay Mec  | hanism            | Auto ~                         |                                                    |
|                     |          |          | PTP Transport  | Specific (0 ~ 15) | 0                              |                                                    |

#### The locked PTP Sync status can be checked in STATUS / System Status.

| System Status           |       |       |               |  |  |
|-------------------------|-------|-------|---------------|--|--|
| SVC 1                   | SVC 2 | SVC 3 | SVC 4         |  |  |
| CPU Temperature 4       |       |       |               |  |  |
| System Temperature 31°C |       |       |               |  |  |
| PTP Sync                |       |       | Sync          |  |  |
| PTP Master Offset       |       |       | 0 nsec        |  |  |
| PTP PhcToSys Offs       | et    | -518  | 70267800 nsec |  |  |
|                         |       |       |               |  |  |

#### 3.2.3.2.2 NTP Setup

Navigate to the SYSTEM / Time / System Time, and click on NTP

Yon can put the desired NTP Server IP (i.e. NIST Internet Time Servers <u>https://tf.nist.gov/tf-cgi/servers.cgi</u>) and click the 'Apply' button

|               |                   | Apply |
|---------------|-------------------|-------|
| System Time   |                   |       |
| Time Protocol | ● Off ● NTP ● PTP |       |
| NTP Server IP | 129.6.15.30       |       |

If you wait a few minutes (i.e. usually about 5 minutes) after applying the NTP setting, the locked NTP Sync status can be checked in STATUS / System Status.

| System Status        |                         |       |       |  |  |  |  |  |
|----------------------|-------------------------|-------|-------|--|--|--|--|--|
| SVC 1                | SVC 2                   | SVC 3 | SVC 4 |  |  |  |  |  |
| CPU Temperature      | CPU Temperature 50°C    |       |       |  |  |  |  |  |
| System Temperatu     | System Temperature 31°C |       |       |  |  |  |  |  |
| NTP Sync Sync        |                         |       |       |  |  |  |  |  |
| NTP Offset 1508 msec |                         |       |       |  |  |  |  |  |

## 3.2.3.3 Time Zone setup

Encoder is designed for use in Korea and US. In case of the operation in US, time zone setup is also important. Below menu items are for setting up region, UTC local offset in minutes and use of daylight-saving time.

| Time Zone              |    |            |
|------------------------|----|------------|
| Region                 | US | ~          |
| UTC Local Offset (min) |    | -480       |
| Use Daylight Saving    |    | O Yes O No |

#### 3.2.3.4 Miscellaneous setup

#### 3.2.3.4.1 System Reboot

The encoder system provides system reboot in **Misc** page.

| STATUS         | SERVICES        | SYSTEM          | INFO          | LOGS              |                |
|----------------|-----------------|-----------------|---------------|-------------------|----------------|
|                |                 | Time            | Network       | Misc              |                |
| System Reboot  | Click to Reboot |                 |               |                   |                |
| Firmware Updat | te:             |                 |               |                   |                |
|                | Select File     |                 |               |                   |                |
|                | Start Upda      | ite             |               |                   |                |
|                | (System will    | not respond for | about 5 minut | es) - Do not turn | off the power! |

#### 3.2.3.4.2 Firmware Update

The encoder system provides quick firmware update feature. Click 'Select File' to upload the new firmware file to select the new firmware update file, web\_update<sup>2</sup>. Once file is verified, 'Start Update' button will be activated. Click 'Start Update' to start update. Once update has been completed, the encoder system will automatically reboot.

| STATUS        | SERVICES        | SYSTEM          | INFO          | LOGS              |  |
|---------------|-----------------|-----------------|---------------|-------------------|--|
|               |                 | Time            | Network       | Misc              |  |
| System Reboot | Click to Reboot |                 |               |                   |  |
| Firmware Upda | ate:            |                 |               |                   |  |
|               | Select File     | web_update      |               |                   |  |
|               | Start Upd       | ate             |               |                   |  |
|               | (System will    | not respond for | about 5 minut | es) - Do not turn |  |

# 3.2.4 INFO Page

In this menu, you can check the System information.

<sup>&</sup>lt;sup>2</sup> File name shall not be changed.

| STATUS             | SERVICES | SYSTEM        | INFO | LOGS |  |
|--------------------|----------|---------------|------|------|--|
|                    |          |               |      |      |  |
| Version            |          |               |      |      |  |
| Product            |          | AW9300        |      |      |  |
| Serial Number      |          | 93112R3005    |      |      |  |
| Applicaton Version |          | R1.20b        |      |      |  |
| Enc DB Version     |          | 2.1           |      |      |  |
| System DB Version  |          | 1.1           |      |      |  |
| OS Version.        |          | R0.1          |      |      |  |
| Loader Version     |          | R0.1          |      |      |  |
| Video F/W Version  |          | 9.0.0.17937   |      |      |  |
| Build Version      |          | 5e5e1fd01ade+ |      |      |  |
| Encoder Module Ve  | ersion   | R0.1          |      |      |  |
| User Manual: clic  | k here   |               |      |      |  |

- Product Information Product name, Serial Number and Encoder module Version

- SW Version Enc DB/System DB Version, Loader/Video FW/Build Version etc

# 3.2.5 LOGS Page

For the checking of system error(s), you can download error log file by pressing 'Save logs' button.

| Save logs           D203 66 29 184926.00F           1203 66 29 184926.00F           1203 66 29 184926.00F           1203 66 29 184926.00F           1203 66 29 184926.00F           1203 66 29 184926.00F           1203 66 29 184926.00F           1203 66 29 184926.00F           1203 66 29 184926.00F           1203 66 29 184926.00F           1203 66 29 184926.00F           1203 66 29 184928.00F           1203 66 29 184928.00F           1203                                                                                                    |                                                                                                    | STATUS                                                                                                    | SERVICES | SYSTEM | INFO | LOGS | 2023-08-30 03:07:07 UTC<br>2023-08-29 20:07:07 PDT |
|----------------------------------------------------------------------------------------------------|----------------------------------------------------------------------------------------------------|----------------------------------------------------------------------------------------------------|----------|--------|------|------|----------------------------------------------------|
| Date/ Description           [2023 06-29 1144926.054] kernt Monitor On           [2023 06-29 1144926.054] kyrth Statted           [2023 06-29 1144926.054] kyrth Statted           [2023 06-29 1144                                                     |                                                                                                    |                                                                                                    |          |        |      |      |                                                    |
| Date / Description           [2023:06:29:1849/25.054] Event Monitor On           [2023:06:29:1849/25.054] SytC:1 Encode Starts           [2023:06:29:1849/25.058] SYC:2 Encode Starts           [2023:06:29:1849/25.058] SYC:2 Encode Starts           [2023:06:29:1849/25.058] SYC:3 Encode Starts           [2023:06:29:1849/25.058] SYC:4 Encode Starts           [2023:06:29:1849/25.058] SYC:6 Encode Starts           [2023:06:29:1849/25.058] SYC:6 Encode Starts           [2023:06:29:1849/25.058] SYC:6 Encode Starts           [2023:06:29:1849/25.058] SYC:7 Encode Starts           [2023:06:29:1849/25.058] SYC:7 Encode Starts           [2023:06:29:1849/25.058] SYC:7 Encode Starts           [2023:06:29:1849/25.058] SYC:1 Muxing Starts           [2023:06:29:1849/25.049] SYC:2 Muxing Starts           [2023:06:29:1849/25.049] SYC:3 Muxing Starts           [2023:06:29:1849/25.049] SYC:6 Muxing Starts           [2023:06:29:1849/25.049] SYC:6 Muxing Starts           [2023:06:29:1849/25.049] SYC:6 Muxing Starts           [2023:06:29:1849/25.049] SYC:6 Muxing Starts           [2023:06:29:1849/25.049] SYC:6 Muxing Starts           [2023:06:29:1849/25.049] SYC:6 Muxing Starts           [2023:06:29:1849/25.049] SYC:6 Muxing Starts           [2023:06:29:1849/25.049] SYC:6 Muxing Starts           [2023:06:29:1849/25.058] SYC:1 SD Locked           [2023:06:29:1849/25.058] SYC:6 |                                                                                                    |                                                                                                    |          |        |      |      | Save logs                                          |
| 2023 06-29 184972.634       Event Monitor On         2023 06-29 184972.843       System Sunted         2023 06-29 184972.843       System Sunted                                                                                                    | Date / Description                                                                                                    | on                                                                                                    |          |        |      |      |                                                    |
|                                                                                                    | 2023-08-29 18-49<br>2023-08-29 18-49<br>2023-0 | 26.054 Event Monitor On<br>26.384 System Started<br>26.384 System Started<br>28.268 (SVC. 1 Encode Start<br>28.268 (SVC. 2) Encode Start<br>28.268 (SVC. 4) Encode Start<br>28.268 (SVC. 4) Encode Start<br>28.268 (SVC. 4) Encode Start<br>28.268 (SVC. 4) Encode Start<br>29.269 (SVC. 6) Encode Start<br>29.490 (SVC. 1) Musing Start<br>29.491 (SVC. 2) Musing Start<br>29.491 (SVC. 2) Musing Start<br>29.491 (SVC. 2) Musing Start<br>29.492 (SVC. 4) Musing Start<br>29.493 (SVC. 4) Musing Start<br>29.493 (SVC. 4) Musing Start<br>29.493 (SVC. 4) Musing Start<br>29.493 (SVC. 4) Musing Start<br>29.493 (SVC. 4) Musing Start<br>29.493 (SVC. 4) Musing Start<br>29.493 (SVC. 4) Musing Start<br>37.585 (SVC. 4) SD1 Locked<br>37.585 (SVC. 4) SD1 Locked<br>37.585 (SVC. 4) SD1 Locked<br>37.585 (SVC. 4) SD1 Locked |          |        |      |      |                                                    |

- Blue text Normal operation status of Encoder.

- Red text Error or alarm events of Encoder

Anywave Communication Technologies Inc. 100 N Fairway Drive, Suite 128, Vernon Hills, IL 60061 Tel: (847) 415-2258 Fax: (847) 415-2112 Email: <u>sales\_us@anywavecom.com</u> <u>http://www.anywavecom.net/</u>